## σομοίωση Φυσικών Διεργασιών Ι με υπολογιστή (UNISIM) 2023 ΟΔΗΓΙΕΣ ΠΡΟΣΟΜΟΙΩΣΗΣ ΑΠΟΣΤΑΚΤΙΚΗΣ ΣΤΗΛΗΣ

Κορεσμένο υγρό ισομοριακό μίγμα κανονικού πεντανίου C5-κανονικού εξανίου C6 ατμοσφαιρικής πίεσης, παροχής 4.000 kg/h διαχωρίζεται σε αποστακτική στήλη 20 βαθμίδων (με ολικό συμπυκνωτή και αναβραστήρα) προς απόσταγμα 5% mol C6 και υπόλειμμα 5%mol C5. Η πίεση στον συμπυκνωτή και στον αναβραστήρα είναι 1atm. Ποιες είναι οι θερμοκρασίες και οι πυκνότητες (kg/m<sup>3</sup>) των ρευμάτων τροφοδοσίας F, κορυφής (V, L, D) και πυθμένα (V<sub>b</sub>, L<sub>b</sub>, B);

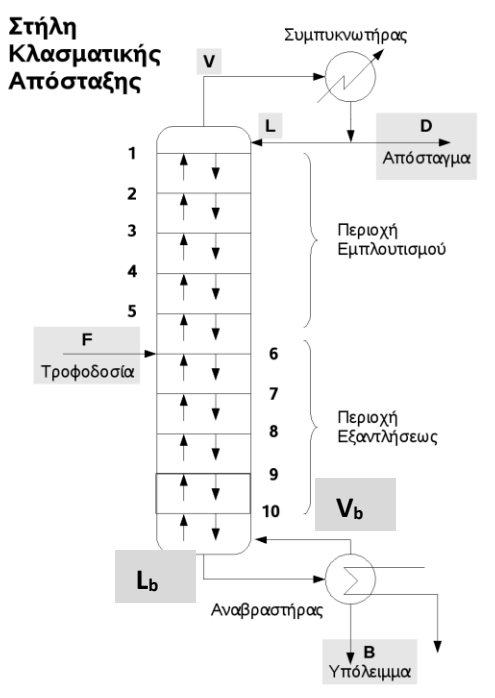

Υπόδειξη: Για την επίλυση χρησιμοποιήστε την καταστατική εξίσωση Peng-Robinson.

## <u>ΒΑΣΙΚΑ ΒΗΜΑΤΑ</u>

ChemEngU

- 1. Δημιουργούμε το ρεύμα της τροφοδοσίας F
- 2. Εισάγουμε την αποστακτική στήλη

στην προσομοίωση

3. Με διπλό κλικ στη στήλη ενεργοποιείται το πρώτο από τα τέσσερα παράθυρα καθορισμού των παραμέτρων της στήλης. Σε αυτό συνδέουμε το ρεύμα της τροφοδοσίας (F), καθορίζουμε τον αριθμό των βαθμίδων της στήλης (20) και τον τύπο του συμπυκνωτή (total, partial, full reflux)και ονομάζουμε τα ρεύματα μάζας των προϊόντων (D, B)και των ρευμάτων εναλλαγής θερμότητας (Qc, Qr)

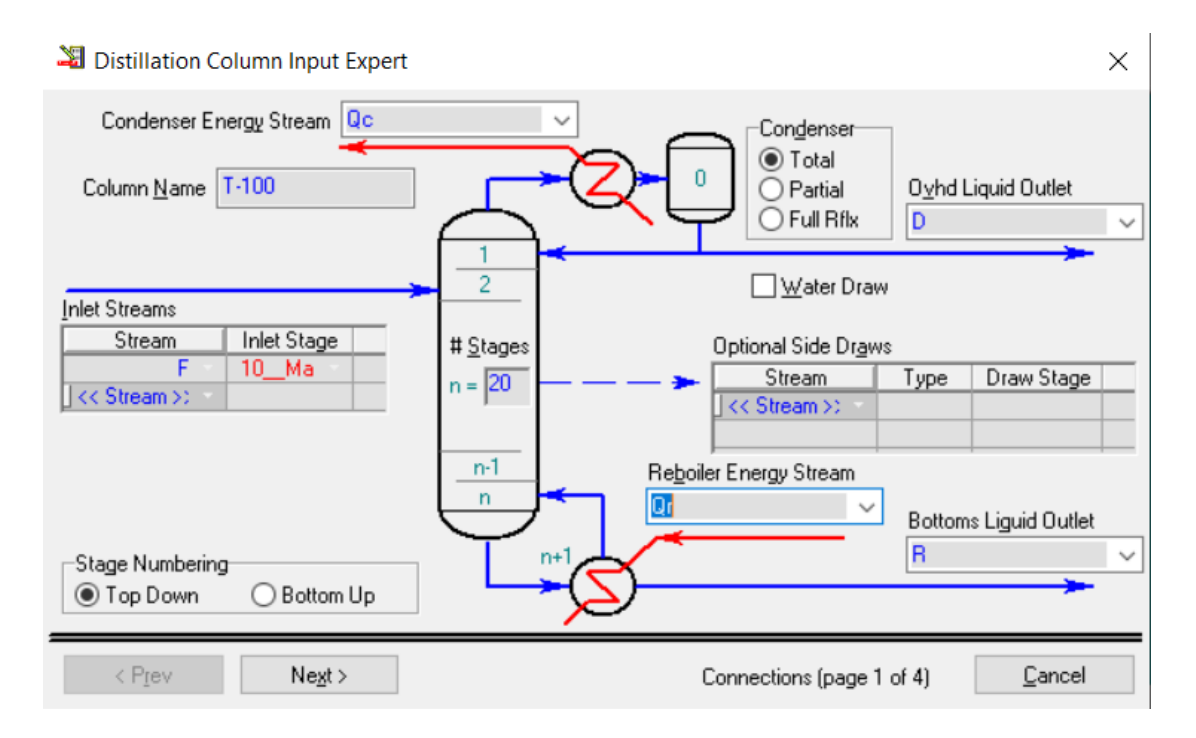

4. Στο επόμενο παράθυρο (με Next) εισάγουμε την πίεση στο δοχείο συλλογής του συμπυκνώματος της κορυφής (1 atm) και την πίεση στον αναβραστήρα (1 atm) και πατάμε next

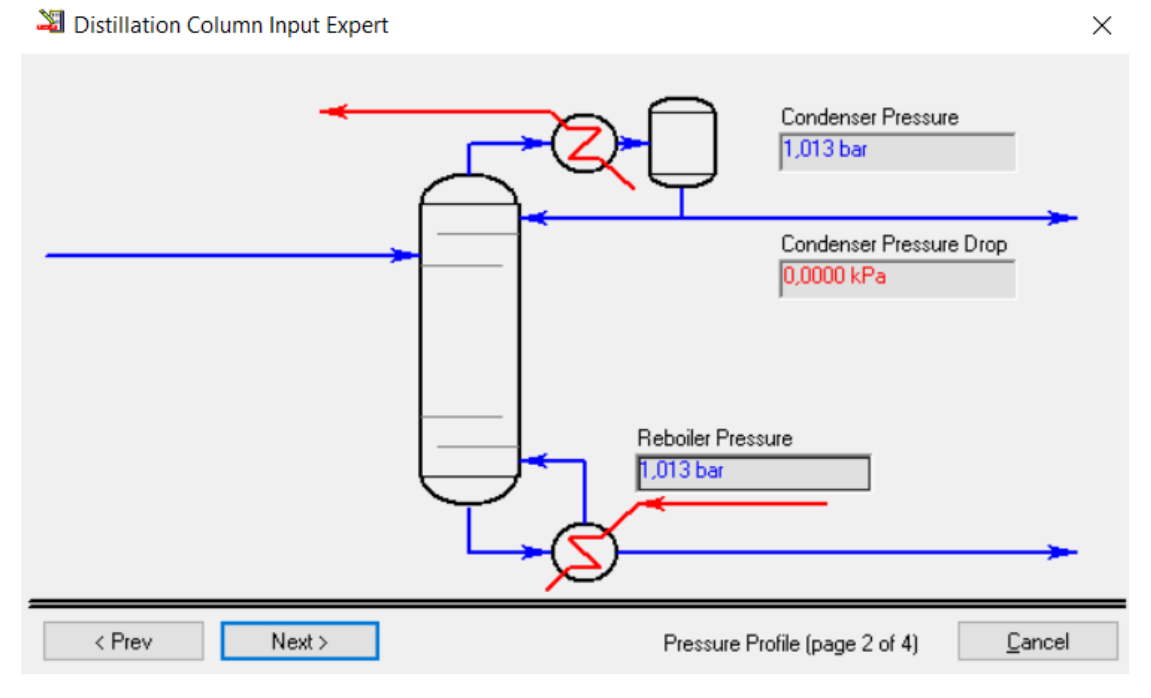

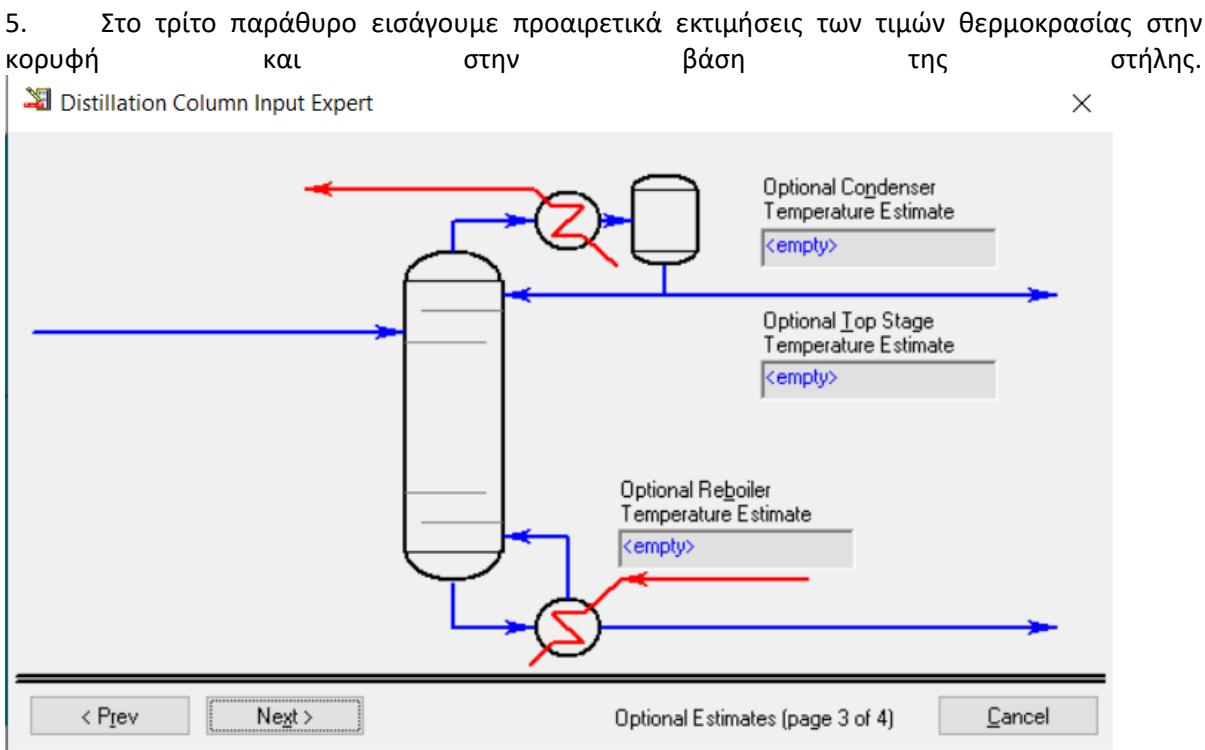

Μπορούμε να το αφήσουμε κενό και να προχωρήσουμε στο επόμενο και τελευταίο παράθυρο πατώντας Next. Εδώ μπορούμε να δηλώσουμε τον λόγο αναρροής (reflux ratio) και τον ρυθμό ροής του αποστάγματος (liquid rate).

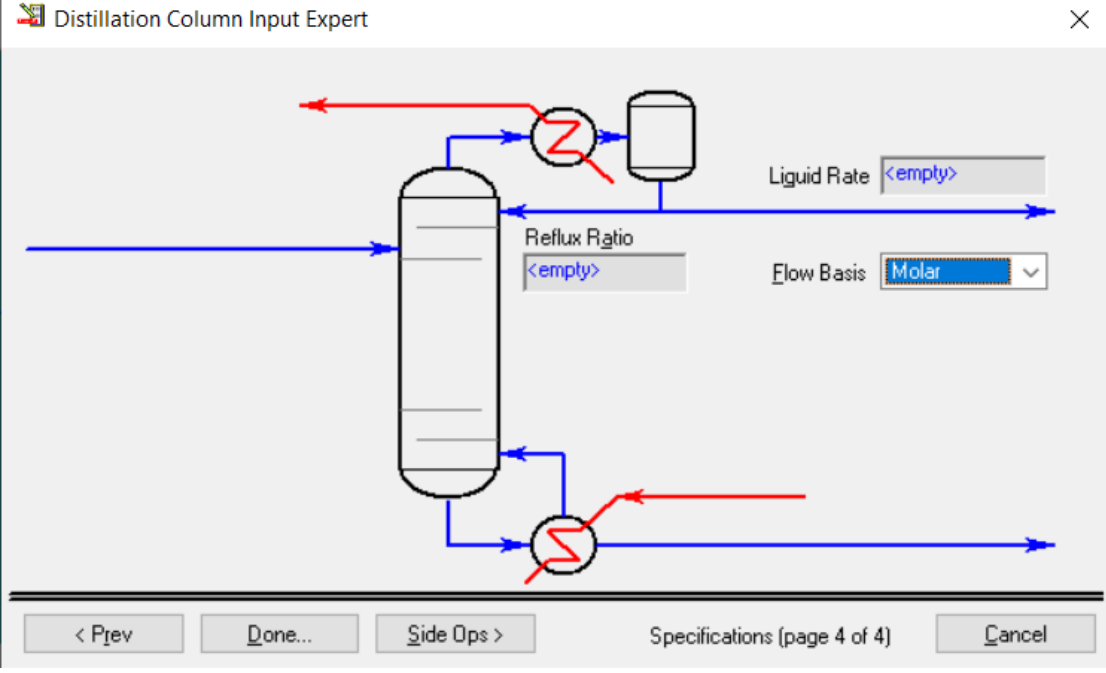

6. Το αφήνουμε κενό και πατάμε done, διότι αυτές οι παράμετροι είναι οι προδιαγραφές (specifications ή **specs**) επίλυσης της στήλης, οι τιμές δηλαδή που προσπαθεί να ικανοποιήσει ο αλγόριθμος σύγκλισης στήλης και τις οποίες είναι καλύτερα να καθορίσουμε στο επόμενο βήμα. Ο αριθμός των προδιαγραφών της στήλης εξαρτάται από τον αριθμό των βαθμών ελευθερίας που έχει η στήλη. Κάθε προδιαγραφή μειώνει τους βαθμούς ελευθερίας κατά ένα. Οι βαθμοί ελευθερίας μιας στήλης απόσταξης με ολικό συμπυκνωτή είναι δύο, ενώ με μερικό συμπυκνωτή 3.

| Design       Column Name       T-100       Sub-Flowsheet Tag       COL1       Condenser         Connections       Condenser Energy Stream       Edit Condenser Reflux       Delta P       Oyhd Liquid Outlet         Specs       Specs       Oyhd Liquid Outlet       D       V         Subcooling       Inlet Streams       Inlet Stream       Inlet Stage       P cond       Optional Side Draws         Stream       Inlet Stage       P reb       Reboiler Type       Reboiler Type         Stage Numbering       Stage Numbering       P reb       Reboiler Energy Stream       Qr         Outer       Optional Side Draws       Stream       Optional Side Type       Reboiler Type         Stage Numbering       Reboiler Energy Stream       Qr       Stream       Qr       Stream | 🐮 Column: T-100 /                                                                 | COL1 Fluid Pkg: Basis-1 / Peng-Robinson                                                                                                    |
|----------------------------------------------------------------------------------------------------|-----------------------------------------------------------------------------------|----------------------------------------------------------------------------------------------------|
| Edit Travs                                                                                                    | Design<br>Connections<br>Monitor<br>Specs<br>Specs Summary<br>Subcooling<br>Notes | Column Name T-100 Sub-Flowsheet T ag COL1 Condenser<br>© Total O Partial O Full Reflux<br>Edit Condenser Reflux<br>Qc Qc Qc Qc Qc Qc Qc Qc Qc Qc Qc Qc Qc Q |
| Design Parameters Side Ops Rating Worksheet Performance Flowsheet Reactions Dynamics Cost                                                                                                    | Design Parame                                                                     | ters Side Ops Rating Worksheet Performance Flowsheet Reactions Dynamics Cost                                                                                |

Για να εισαγάγουμε τις προδιαγραφές αυτές στην προσομοίωση ενεργοποιούμε τη καρτέλα **Specs** στο παράθυρο

| Design Column Specifications Specification Details                                                                                                    |                                                                                                    |
|----------------------------------------------------------------------------------------------------|----------------------------------------------------------------------------------------------------|
| Connections       View       Specs       Specs       Specs       Add       Converged ?       No       Converged ?       No       Converged ?       Values       Converged ?       Values       Converged ?       Values       Converged ?       Values       Converged ?       Value       Converged ?       Value       Converged ?       Value       Converged ?       Value       Converged ?       Value       Converged ?       Value       Converged ?       Value <t< th=""><th>Active<br/>Jse As Estimate<br/>Current<br/>Dry Flow Basis<br/>Fixed •<br/>Primary •<br/>(empty)<br/>0,0100<br/><empty)<br>0,0100<br/><empty)< th=""></empty)<></empty)<br></th></t<>                                                          | Active<br>Jse As Estimate<br>Current<br>Dry Flow Basis<br>Fixed •<br>Primary •<br>(empty)<br>0,0100<br><empty)<br>0,0100<br/><empty)< th=""></empty)<></empty)<br> |
| Design         Parameters         Side Ops         Rating         Worksheet         Performance         Flowsheet         Reactions         Dynamics         Co           Delete         Column Environment         Bun         Beset         Unconverged         Column Environment         Column Environment | utlete 🖂 lanored                                                                                                    |

Διαγράφουμε (**Delete**) όλες τις προδιαγραφές και στη συνέχεια με **Add** εισάγουμε τις εξής προδιαγραφές: απόσταγμα 5% mol C6 και υπόλειμμα 5%mol C5 χρησιμοποιώντας την προδιαγραφή **Component fraction** δεδομένου ότι αυτές οι τιμές αναφέρονται σε περιεκτικότητα συστατικού.

| 🕏 Column: T-100 / COL1 Fluid Pkg: Basis-1 / Peng-Robinson                                                                                               |                                                                                                    |                                                                                                    |
|----------------------------------------------------------------------------------------------------|----------------------------------------------------------------------------------------------------|----------------------------------------------------------------------------------------------------|
| Design Column Specifications                                                                                                    | Spec 🏼 Add Specs - T                                                                                                    | -100 (CO ×                                                                                                    |
| Connections View                                                                                                    | Spec Column Specifi                                                                                                    | cation Types Ise As Estimate                                                                                                    |
| Monitor Add                                                                                                    | Con Column Cold Prope                                                                                                    | ties Spec 🔺 lurrent                                                                                                    |
| Specs<br>Specs Summary<br>Subcooling<br>Notes<br>Update Specs from Dynamics<br>Default Basis Molar<br>Degrees of Freedom 2<br>Switch To Alternate Specs | Column Component<br>Column Component<br>Column Component<br>Column Component<br>Column Component<br>Column Daw Rate<br>Column DT (Heater<br>Val<br>Column Dt Spec<br>Column Duty Ratio<br>Cu Column Feed Ratio<br>Column Gap Cut Pot<br>Column Gap Cut Pot<br>Column Gap Cut Pot<br>Column Parisal Pri<br>Column Parisal Pri<br>Column Parisal Pri<br>Column Parisal Pat<br>Column Refus Fee<br>Column Refus Fee<br>Column Refus Fee | Flow<br>Fraction<br>Ratio<br>Recovery<br>/Cooler) Spection<br>int<br>opperties Spector<br>of Ratio Spection<br>Ratio Spection<br>Ratio Specific Spection<br>Ratio Spection<br>Ratio Spection<br>Ratio Spection<br>Ratio Specific Spection<br>Ratio Spection<br>Ratio Specific Specific Speci |
| Design Parameters Side Ops Rating Worksheet Performance                                                                                                 | Flo Add Spe                                                                                                    | c(s) st                                                                                                    |
| Delete Column Environment Run Reset                                                                                                    | Unconverged                                                                                                    | Update Outlets 🔲 Ignored                                                                                                    |

| e 🗄 😓 🕂 🚥 🗚 🎼 🚍 📯 🚱 🐨 👗                                                                                                    |              | Environment: Cas<br>Mode: Ste |
|----------------------------------------------------------------------------------------------------|--------------|-------------------------------|
| PF       Column: T-100 / COL1 Fluid Pkg: Basis-1 / Peng-Robinson         Design       Column Specifications         Connections       Specification Details         Spec Name       Comp Fraction         View       Spec Name         Comp Fraction       View                                              |              | 🇐 Default (                   |
| Monitor     Comp Frac Spec: Comp Frac     Comp Frac Spec: Comp Fracton       Specs     Name     Comp Fracton       Subcooling     Basis     Mole Fracton       Notes     Spec Value     0.0500                                                                                                    |              |                               |
| Components: n-Hexane Values           << Component >>         Values                                                                                                    |              |                               |
| Target Type          • Stream         Stage           Parameters         Summary         Spec Type           Delete          • Output<br>Absolute Tolerance          0.0100<br>Weighted Calculated Error                                                                                                    |              |                               |
| Design         Parameters         Side Ops         Rating         Worksheet         Performance         Flowsheet         Reactions         Dynamics         Cost           P         Delete         Column Environment         Run         Reset         Unconverged         Update Outlets         Ignored |              | -                             |
| ning : Fluid Pkg Transition Not Solved Column Flowsheet T-100 Converged<br>ning : Fluid Pkg Transition Not Solved Column Flowsheet T-100 Converged                                                                                                    |              |                               |
|                                                                                                    | Balance Tool | Warnings                      |

Συνήθεις specs που χρησιμοποιούμε είναι:

- 1. **DRAW RATE**: ΡΕΥΜΑ ΜΑΖΑΣ ΠΟΥ ΕΞΕΡΧΕΤΑΙ ΤΗΣ ΣΤΗΛΗΣ
- 2. **COMPONENT RECOVERY**: ΑΝΑΚΤΗΣΗ ΣΥΣΤΑΤΙΚΟΥ
- 3. **COMPONENT FRACTION**: ΠΕΡΙΕΚΤΙΚΟΤΗΤΑ ΣΥΣΤΑΤΙΚΟΥ
- 4. **REFLUX RATIO**: ΛΟΓΟΣ ΑΝΑΡΡΟΗΣ

| <ul> <li>NoName.usc - UniSim Design R430</li> <li>File Edit Simulation Flowsheet Tools Window Help</li> </ul>                                                                                                    |                       |
|----------------------------------------------------------------------------------------------------|-----------------------|
| ▲ ♥ ♥ 🔄 式 🗒 🕷 🛄 式 🔄 🕎 🖏 🔤 🖉                                                                                                    | Mode: Stee            |
| f:         PF         4'. Column: T-100 / COL1 Fluid Pkg: Basis-1 / Peng-Robinson         Image: Column: T-100 / COL1 Fluid Pkg: Basis-1 / Peng-Robinson                                                                                                    |                       |
| Hereign       Column Specifications         Comp Fraction       View         Specification Details       Specification -2         Work       Use As Estimate         Specification       Ourperfraction -2         Specification       Use As Estimate         Comp Fracton -2       Use As Estimate         Specification       Ourperfraction -2         Note       Draw         Basis       Mole Fraction -2         Specification Value       Orgon Practice         Components:                                                                                                    | S Detaul C            |
| Warning : Fluid Pkg Transition - Not Solved  Varning : Fluid Pkg Transition - Not Solved  Varning : Fluid Pkg T |                       |
|                                                                                                    | Balance Tool Warnings |

Στην συνέχεια πατάμε Run για να ξεκινήσει ο αλγόριθμος σύγκλισης της στήλης

| 🔰 NoName.usc - UniSim Design R430                                                                                                    |                                                                                                    | -                              |
|----------------------------------------------------------------------------------------------------|----------------------------------------------------------------------------------------------------|--------------------------------|
| File Edit Simulation Flowsheet Tools Window Help                                                                                                    |                                                                                                    |                                |
| 🗋 👌 🖶 😓 🕂 🎟 M 🎼 💳 🗢 🎸 🐨 👁 👗 -                                                                                                    |                                                                                                    | Environment: Cas<br>Mode: Stea |
| 🕼 PF 🤘 Column: T-100 / COL1 Fluid Pkg: Basis-1 / Peng-Robinson                                                                                                    |                                                                                                    |                                |
| Design       Connections         Connections       Column Specifications         Monitor       Specs         Specs Summary       Subcooling         Notes       Update Specs from Dynamics         Default Basis       Default Basis         Default Basis       Degrees of Freedom         Switch To Alternate Specs | Specification Details       Active         Spec Name       Use As Estimate         Converged ?       Yes         Spec Type       Dry Flow Basis         Fixed/Ranged Spec       Fixed         Primary/Alternate Spec       Pimary         Values       00500         Current calculated Value       5,003e-002         Errors       0,0100         Weighted Tolerance       0,0010         Absolute Tolerance       0,0010         Absolute Tolerance       0,0010 | D flueia 🛛 😵                   |
| Design         Parameters         Side Ops         Rating         Worksheet         Performance           PI         Delete         Column Environment         Run         Reset         Image: Column Environment                                                                                                    | ce     Flowsheet     Reactions     Dynamics     Cost       Converged     Update Outlets     Ignored                                                                                                    |                                |
|                                                                                                    | Step Size: 1.0000<br>Column Flowsheet T-100 Converged                                                                                                    |                                |

Οι απαντήσεις στα ερωτήματα για τις θερμοκρασίες και τις πυκνότητες (kg/m3) των ρευμάτων τροφοδοσίας F, κορυφής (D) και πυθμένα (B) βρίσκονται στα tabs **performance** και **workbook** 

Οι απαντήσεις στα ερωτήματα για τις θερμοκρασίες και οι πυκνότητες (kg/m<sup>3</sup>) των ρευμάτων κορυφής (πριν τον συμπυκνωτή ) (V, L) και πυθμένα (πριν τον αναβραστήρα) (V<sub>b</sub>, L<sub>b</sub>) βρίσκονται μπαίνοντας στο **Column environment** και πατώντας πάνω στα ρεύματα: **To condenser, Reflux,** 

<u>۲</u>

Boilup, to reboiler. Η επιστροφή στο Parent Environment γίνεται πατώντας το εικονίδιο στο Toolbar.

| Column: T-100 / COLI Fluid Pkg: Basis-1 / Peng-Robinson      Design     Cohumn Specifications     Comp Fraction - 2     View     Specification Details     Specification Details     Specification - 2     Use As Estimate                                                                                                    |           |
|----------------------------------------------------------------------------------------------------|-----------|
| Design         Column Specifications           Connections         Comp Fraction           Comp Fraction - 2         View   Spec Name Comp Fraction - 2 Use As Estimate                                                                                                    |           |
| Specs     Delete       Subcooling     Notes                                                                                                    | 🧐 Default |
| Update Specs from Dynamics       Values         Default Basis       Molar         Degrees of Freedom       0         Switch To Alternate Specs       0,0100         Switch To Alternate Specs       0,0100                                                                                                    |           |
| Design Parameters Side Ops Rating Worksheet Performance Flowsheet Reactions Dynamics Cost                                                                                                    |           |
|                                                                                                    |           |
|                                                                                                    |           |
| Step Size: 1.0000                                                                                                    |           |
| Column Flowsheet T-100 Converged                                                                                                    |           |
|                                                                                                    |           |
| 🗋 👌 😓 🕼 📾 🙈 😫 🚍 🗢 🌮 🌚 🐨 🕀 🚺 🚹                                                                                                    |           |
| f: PFD - T-100 (COL1)                                                                                                    |           |
| Performance         Image: Second second se |           |
|                                                                                                    |           |

> ~

Balance Tool

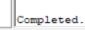

7/7

<